# Resolució de problemes per identificar-se amb certificat al web de l'Ajuntament de Manresa

Aquest document pretén solucionar els problemes que es troben algunes persones o empreses per a la realització de tràmits que requereixen certificat digital al web de l'Ajuntament de Manresa.

El web és compatible amb els principals sistemes operatius :

Windows

Linux

MacOS

Catàleg de tràmits

I és compatible amb els principals navegadors :

- Internet Explorer Firefox
- Chrome Safari

Existeixen diferents zones de la web que permeten o requereixen accés amb certificat :

#### 1) Accés als tràmits amb certificat des del lateral del menú de tràmits : https://www.manresa.cat/tramits Trimit sol. licitable Tràmit sol·licitable per internet, regi Model d'instància ge Ajuntament de Manresa Manresa 2) Accés als tràmits amb certificat des Accedir a la seu eletrònica EU ELECTRÒNICA Accedir d'un tràmit concret :

Comunicació previa d'obres i instal.lacions

er sol·lictar aquest tràmit requereix identificaci

Accés amb certificat Clauer idCAT · DNI electrònic · Tarja CATcert FNMT CamerFirma Accedir

3) Accés des de la carpeta ciutadana / professional

https://www.manresa.cat/carpeta

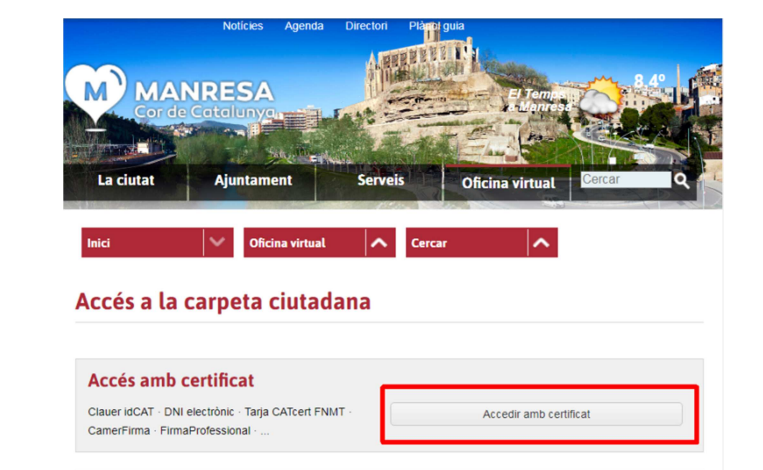

### Teniu un certificat digital?

Si no teniu cap certificat digital, podeu obtenir-lo :

- Per a persones físiques : Podeu sol·licitar-lo a IdCat
  - https://www.idcat.cat
- Per a professionals col·legiats (advocats, arquitectes,...) podeu sol·licitar-lo al vostre col·legi professional.
- Per a empreses, entitats i persones jurídiques : Podeu sol·licitar-lo a la <u>FNMT</u>
  - $\circ \quad https://www.sede.fnmt.gob.es/ca/certificados/certificado-de-representante/persona-juridica$

## Obteniu l'error "No hi ha disponible informació de la seva persona per a mostrar a la Carpeta Ciutadana"

Aquest error es produeix quan s'utilitza un certificat digital d'una persona física o jurídica que no consta a les bases de dades de l'Ajuntament de Manresa.

Per solucionar-ho, truqueu al **93 878 23 01** i demaneu que us donin d'alta el DNI/NIE/CIF vinculat al certificat digital, facilitant les següents dades :

- NIF/NIE/CIF
- Nom i cognoms / raó social
- Adreça postal
- Adreça electrònica
- Telèfon de contacte

### Comproveu que tingueu un certificat instal·lat:

Chrome : Menú > Configuració > Configuració avançada > Administra certificats

Internet Explorer > Opcions > Contingut > Certificats

#### Comproveu que el certificat no estigui caducat:

| Certificado                                                                              |  |  |  |  |
|------------------------------------------------------------------------------------------|--|--|--|--|
| General Detalles Ruta de certificación                                                   |  |  |  |  |
| Información del certificado                                                              |  |  |  |  |
| Este certif. está destinado a los siguientes propósitos:                                 |  |  |  |  |
| Prueba su identidad ante un equipo remoto     Protege los mensajes de correo electrónico |  |  |  |  |
| * Para ver detalles, consulte la declaración de la entidad de c                          |  |  |  |  |
| Emitido para:                                                                            |  |  |  |  |
| Emitido por: EC-SectorPublic                                                             |  |  |  |  |
| Válido desde 07/ 09/ 2017 hasta 06/ 09/ 2021                                             |  |  |  |  |
| Tiene una clave privada correspondiente a este certificado.                              |  |  |  |  |
| Declaración del emisor                                                                   |  |  |  |  |
|                                                                                          |  |  |  |  |
| D'acord                                                                                  |  |  |  |  |

## Comproveu que el certificat no tingui cap problema:

 Si us trobeu amb un missatge com aquest, assegureu-vos d'haver instal·lat correctament el certificat seguint els passos que us varen indicar a l'entregar-vos el certificat.

| ertificado                                                                                                    | 8  |
|----------------------------------------------------------------------------------------------------|----|
| General Detalles Ruta de certificación                                                                                                    |    |
| Información del certificado                                                                                                    | 1  |
| Windows no tiene la suficiente información para<br>comprobar este certificado.                                                             |    |
|                                                                                                    |    |
| Emitido para:                                                                                                    | -  |
| Emitido por: AC Firmaprofesional - CUALIFICADOS                                                                                            |    |
| Válido desde       22/ 09/ 2017       hasta       21/ 09/ 2020         P       Tiene una clave privada correspondiente a este certificado. |    |
| ,<br>Declaración del emisor<br>Obtener más información acerca de <u>certificados</u>                                                       |    |
| Acept                                                                                                    | ar |

#### Si encara no funciona :

Caldrà que ens feu arribar les següents dades per correu electrònic:

- Una captura de pantalla on es mostri la pàgina d'error de la web de l'Ajuntament de Manresa
- Dos arxius, per a que podem comprovar quin és el problema:
  - Un amb el certificat intermedi
  - o L'altre amb el certificat arrel

#### Com obtenir el certificat intermedi :

- Obriu el certificat > Pestanya "Ruta de certificación"
- Seleccioneu el certificat intermedi (el segon) i cliqueu "Ver certificado"

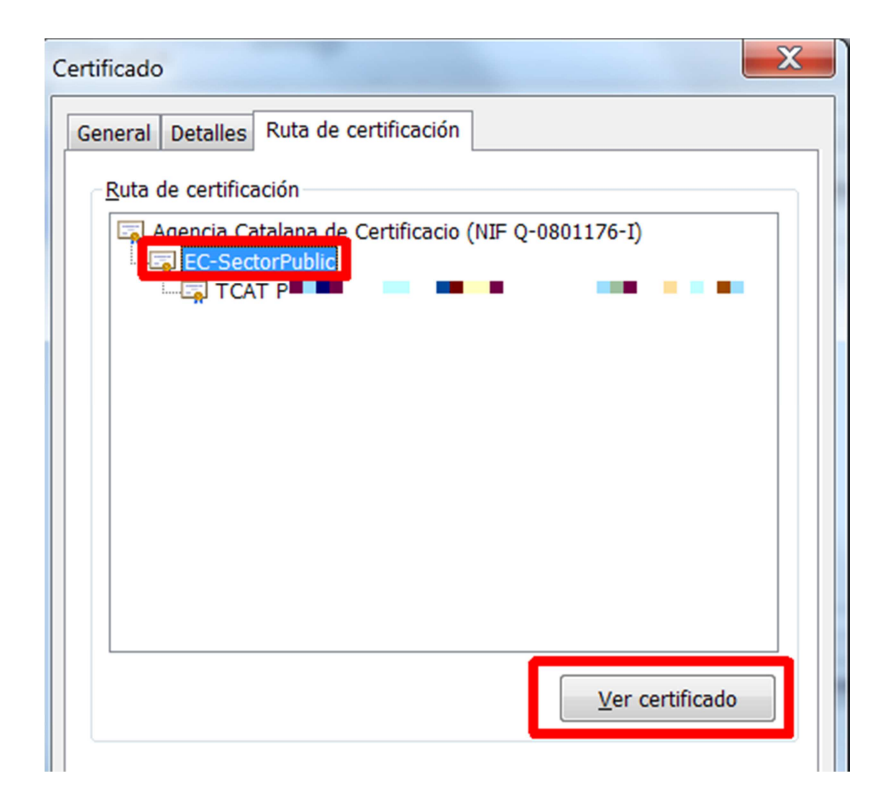

3) Seleccioneu la pestanya "detalles" > "Copiar en archivo" i deseu el certificat intermedi en una carpeta del vostre ordinador (per exemple a l'escriptori) amb el nom intermedi.cer

| Certificado                                                                                                    | Asistente para exportación de certificados                                                                                                    |
|----------------------------------------------------------------------------------------------------|----------------------------------------------------------------------------------------------------|
| General Detalles Ruta de certificación<br>Mostrar: <todos></todos>                                                                                                    | Formato de archivo de exportación<br>Los certificados pueden ser exportados en diversos formatos de archivo.                                                                                                    |
| Campo       Valor         Versión       V3         Número de serie       71 b0 65 39 7c 8e 07 d2         Algoritmo de firma       sha256RSA         Algoritmo hash de firma       sha256         Emisor       EC-ACC, Jerarquia Entitat         Válido hasta       dimecres, 18 / setembre / 2         Válido hasta       dimecres, 18 / setembre         Sujeto       EC-SectorPublic, Serveis | Seleccione el formato que desea usar:  DER binario codificado X.509 (.CER)  X.509 codificado base 64 (.CER)  Estándar de sintaxis de cifrado de mensajes: certificados PKCS #7 (.P7B)  Incluir todos los certificados en la ruta de acceso de certificación (si es posible) Intercambio de información personal: PKCS #12 (.PFX) Incluir todos los certificados en la ruta de acceso de certificación (si es posible) Eliminar la clave privada si la exportación es correcta Exportar todas las propiedades extendidas Almacén de certificados en serie de Microsoft (.SST) |
| Editar propiedades Copiar en archivo<br>Más información acerca de los <u>detalles del certificado</u><br>D'acord                                                                                                    | Más información acerca de los <u>formatos de archivo de certificado</u> < Endarrere                                                                                                    |

#### Com obtenir el certificat arrel :

- Obriu el certificat > Pestanya "Ruta de certificación"
- Seleccioneu el certificat arrel (el de més amunt) i cliqueu "Ver certificado"

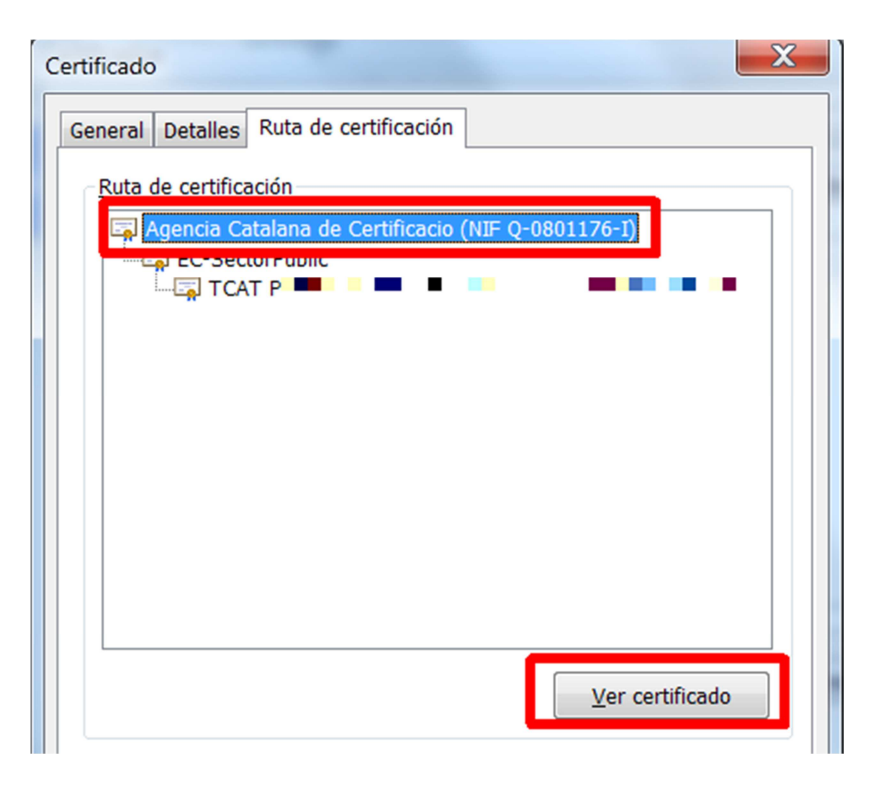

 Seleccioneu la pestanya "detalles" > "Copiar en archivo" i deseu el certificat arrel en una carpeta del vostre ordinador (per exemple a l'escriptori) amb el nom arrel.cer

| Certificado                                                                                                    | Asistente para exportación de certificados                                                                                                    |
|----------------------------------------------------------------------------------------------------|----------------------------------------------------------------------------------------------------|
| General Detalles Ruta de certificación<br>Mostrar: <todos></todos>                                                                                                    | Formato de archivo de exportación<br>Los certificados pueden ser exportados en diversos formatos de archivo.                                                                                                    |
| Campo       Valor         Versión       V3         Número de serie       71 b0 65 39 7c 8e 07 d2         Algoritmo de firma       sha256RSA         Shigoritmo hash de firma       sha256         Construction       construction         Válido desde       dijous, 18 / setembre / 2         Válido hasta       dimecres, 18 / setembre         Sujeto       EC-SectorPublic, Serveis | Seleccione el formato que desea usar:  DER binario codificado X.509 (.CER)  X.509 codificado base 64 (.CER)  Estándar de sintaxis de cifrado de mensajes: certificados PKCS #7 (.P78)  Incluir todos los certificados en la ruta de acceso de certificación (si es posible) Intercambio de información personal: PKCS #12 (.PFX) Incluir todos los certificados en la ruta de acceso de certificación (si es posible) Intercambio de información personal: PKCS #12 (.PFX) Incluir todos los certificados en la ruta de acceso de certificación (si es posible) Intercambio de información personal: PKCS #12 (.PFX) Incluir todos los certificados en la ruta de acceso de certificación (si es posible) Intercambio de información personal: PKCS #12 (.PFX) Incluir todos los certificados en la ruta de acceso de certificación (si es posible) Intercambio de información personal: PKCS #12 (.PFX) Incluir todos los certificados en la ruta de acceso de certificación (si es posible) Intercambio de información personal: PKCS #12 (.PFX) Incluir todos los certificados en la ruta de acceso de certificación (si es posible) Intercambio de información personal: PKCS #12 (.PFX) Incluir todos los certificados en la ruta de acceso de certificación (si es posible) Intercambio de información personal: PKCS #12 (.PFX) Incluir todos los certificados en la ruta de acceso de certificación (si es posible) Intercambio de información personal: PKCS #12 (.PFX) Incluir todos los certificados en la ruta de acceso de certificación (si es posible) Intercambio de información personal: PKCS #12 (.PFX) Incluir todos los certificados en la ruta de acceso de certificación (si es posible) Intercambio de información personal: PKCS #12 (.PFX) Incluir todos los certificados en la ruta de acceso de certificación (si es posible) Intercambio de información personal: PKCS #12 (.PFX) Incluir todos los certificados en la ruta de acceso de certificación (si es posible) Intercambio de información personal: PKCS #12 (.PFX) Incluir todos los certificados en la ruta de acceso de certificados e |
| Editar propiedades<br>Más información acerca de los <u>detalles del certificado</u><br>D'acord                                                                                                    | Más información acerca de los <u>formatos de archivo de certificado</u> Endarrere       Endavant >       Cancel·la                                                                                                    |

Envieu un correu a <u>informatica@ajmanresa.cat</u> indicant que no us podeu identificar a la web municipal amb el vostre certificat i feu-nos arribar:

- La captura de pantalla amb la pàgina d'error de la Web de l'Ajuntament
- Els dos arxius desats en el pas anterior :
  - $\circ$  intermedi.cer
  - $\circ$  arrel.cer

Tan aviat com tinguem configurat els certificats al nostre servidor, us ho comunicarem al mateix correu electrònic.